## របៀបពិនិត្យសមតុល្យគណនី និងទាញយករបាយការណ៍ប្រចាំខែ នៅលើកម្មវិធី LOLC Mobile

- 1 ចុចដំណើរការកម្មវិធី LOLC Mobile
- 2 ចុប៊ញាក្យ Pay
- 3 ចុចលើ LOLC Banking
- 🕘 ចុចពាក្យ My Account នោះប្រព័ន្ធនឹងបង្ហាញ សមតុល្យរបស់គណនីទាំងអស់ដែលបានភ្ជាប់
- ចុចសញ្ញា 💽 ដើម្បីមើលលេខគណនីពេញ ចុចសញ្ញាចុចលើពាក្យ History ដើម្បីមើលប្រវត្តិ នៃប្រតិបត្តិការ នៅចន្លោះពេលណាមួយ

| 10:10                      | al 🗢 <b>4</b> 5     | 9:55                   | .ıl 🗢 🕼                     | Ē  | 10:42 7        | . <b>1</b>   4G ■) | - [ | 17:39                          | al 🕈 🖿                           |
|----------------------------|---------------------|------------------------|-----------------------------|----|----------------|--------------------|-----|--------------------------------|----------------------------------|
|                            | 17                  |                        |                             | r. | LOLC Banking   |                    | -   | K My Ac                        | counts                           |
| Utilities                  | Productivity Travel |                        |                             |    | Digital Savin  | >                  |     | Balance<br>THB 9,263           | 8,661.34 History                 |
| Dictionary Healthcare&Fit. | PeoplesHRMobile     | Favouritos             | Scan OR Code                | F  | My Accounts    | >                  | E L | Account Name<br>Sophal THB     | Account Number                   |
|                            | 1                   | (s)(E)                 |                             | Ē  | Fixed Deposit  | >                  |     | Balance<br>USD 129.3           | 7 (History)                      |
|                            |                     | Send money Pay Bills   | LOLC Banking Bakong         | F  | Loans          | >                  |     | Account Name<br>Sophal USD     | Account Number                   |
|                            |                     |                        | 8.                          | Г  | Standing Order | >                  |     | Balance<br>KHR 25,16           | 6.00 History                     |
|                            |                     | Top Up Search & Pay    | Pay & Request Bluetooth Pay | F  |                |                    |     | Account Name<br>Sophal KHR     | Account Number<br>73130023736011 |
|                            |                     |                        |                             | Г  | Cards          | >                  | E   | Account                        | Balance 5                        |
|                            | Search              | Digital Account Market | Authentication Split Bill   | F  | LOLC Rewards   | >                  |     | Account Name<br>Savings Scheme | Account Number 2001              |
|                            | 0 3                 | Soending History       |                             |    |                |                    |     |                                |                                  |
|                            |                     |                        |                             |    |                |                    |     |                                |                                  |
| 6 ចុចត                     | បញ្ញា 🚥             |                        |                             |    |                |                    |     |                                |                                  |

- 7 ចុចលើប៊ូតុង Generate Monthly Statement ដើម្បីទាញយករបាយការណ៍គណនី ជាឯកសារ PDF
- 8 ជ្រើសរើសអំឡុងពេលត្រូវទាញយករបាយការណ៍គណនី (បានតែម្តង ១ខែ ប៉ុណ្ណោះ)៖
  - Year ៖ ជ្រើសរើសឆ្នាំ
  - Month ៖ ជ្រើសរើសខែ
- 🤨 ចុចពាក្យ Generate ប្រព័ន្ធបង្ហាញរបាយការណ៍គណនីជាឯកសារ PDF
- 🔟 🛛 ចុចសញ្ញា 🌏 ដើម្បីចែករំលែករបាយការណ៍គណនីទៅកាន់អ្នកដទៃ តាមរយៈ Social Media ណាមួយ

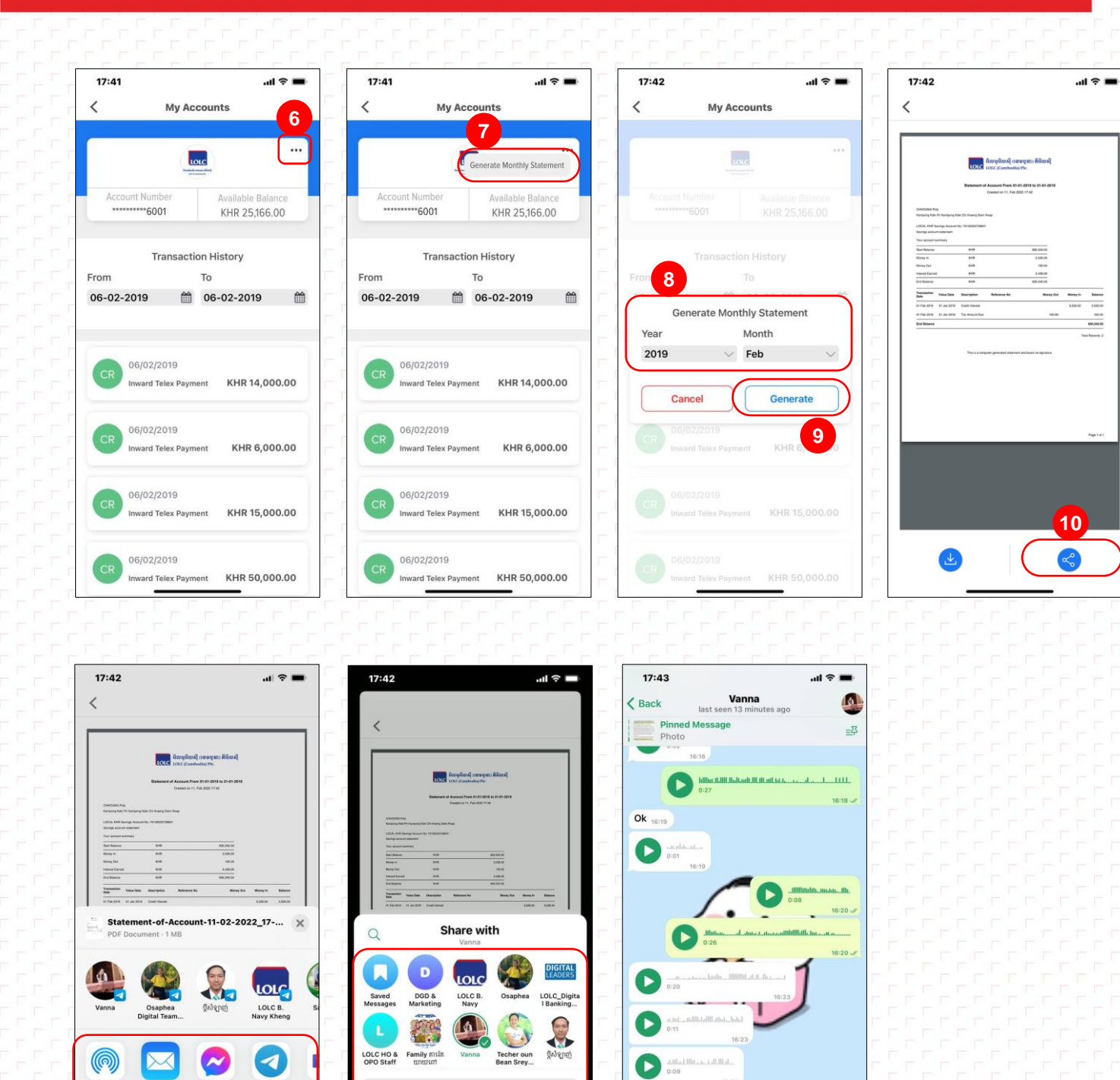

Add a comment...

Send 1

Cancel

16:24

@ Message

Statement-of-Account-11-0...17-42-07.pdf 1019.5 KB 17:42 ✓

17:42 🗸

00

AirDrop

Сору

Markup

Telegram

Ф

0

è.